## Connecting your Shopify cart to Fulfilio

1. Log into your Shopify account. On the left toolbar, click on apps.

| 🤹 shopify          |    | Q Search |                                                                                                    |               |
|--------------------|----|----------|----------------------------------------------------------------------------------------------------|---------------|
| Home Home Froducts | 27 | J        | Good evening<br>Here's what's happ                                                                                                    | pening with y |
| Analytics<br>Apps  | 4  |          | (\$)<br>No sales yet                                                                                                    | No orders y   |
| SALES CHANNELS     | •  |          | GST will apply to your Shopify invoices as<br>If you're registered for GST, add your Aus<br>before March 1, 2018 to stay exempt from                                                                                                    |               |
|                    |    |          | 16 orders to fulfil         Image: state of the state of the stat | ll<br>apture  |

2. Next, click on "Manage private apps".

|                                                                    | View details |
|--------------------------------------------------------------------|--------------|
| $\sim$                                                             |              |
| 0+ apps that can extend your store's feature                       |              |
| unctionality, drive sales, and optimize how you run your busine s. |              |
| Store                                                              |              |
|                                                                    |              |
| Working with a developer on your ship? Manage private apps         |              |
|                                                                    |              |
| (?) Learn more about apps.                                         |              |
|                                                                    |              |

3. Click on "Create a new private app".

|   | F                        |
|---|--------------------------|
|   | Create a new private app |
|   | Contact email            |
| I | Ū.                       |
|   |                          |
|   |                          |

4. Type "Fulfilio" as the private app name and <a href="mailto:support@fulfilio.com.au">support@fulfilio.com.au</a> as the contact email.

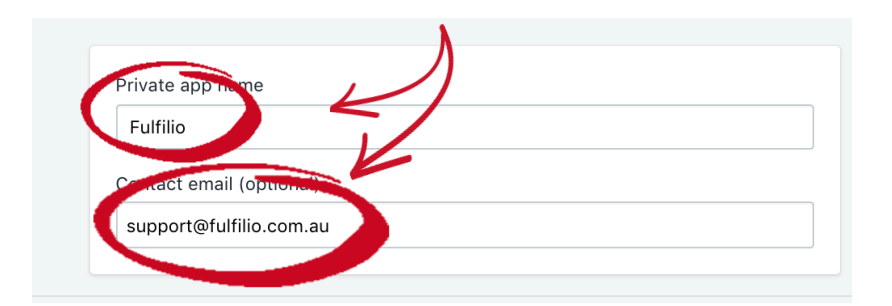

5. Click the dropdown box "Review disabled admin API permissions".

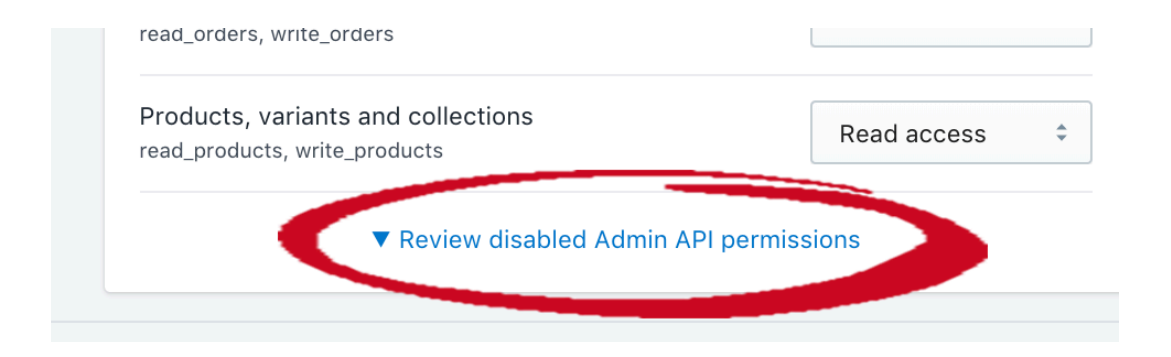

6. Change all the dropdown boxes to "Read and Write".

| Your API credentials will be generated when you Save.                                                      |                |
|----------------------------------------------------------------------------------------------------|----------------|
| Store content like articles, blogs, comments, pages,<br>and redirects<br>read_content, write_content       | Read and write |
| Customer details and customer groups<br>read_customers, write_customers                                    | Read and write |
| Orders, transactions and fulfillments read_orders, write_orders                                            | Read and write |
| Products, variants and collections<br>read_products, write_products                                        | Read and write |
| Theme templates and theme assets<br>read_themes, write_themes                                              | Read and write |
| Shipping rates, countries and provinces read_shipping, write_shipping                                      | Read and write |
| Script tags in your store's theme template files<br>read_script_tags, write_script_tags                    | Read and write |
| Resource feedback<br>read_resource_feedbacks, write_resource_feedbacks                                     | Read and write |
| Reports<br>write_reports, read_reports                                                                     | Read and write |
| Product information<br>read_product_listings, write_product_listings                                       | Read and write |
| Price rules<br>read_price_rules, write_price_rules                                                         | Read and write |
| Marketing events and related marketing engagement<br>data<br>write_marketing_events, read_marketing_events | Read and write |
| Fulfillment services<br>read_fulfillments, write_fulfillments                                              | Read and write |
| Draft orders<br>write_draft_orders, read_draft_orders                                                      | Read and write |
| Analytics<br>read_analytics                                                                                | Read and write |

7. Check the box "Allow this app to access your storefront data using the Storefront API".

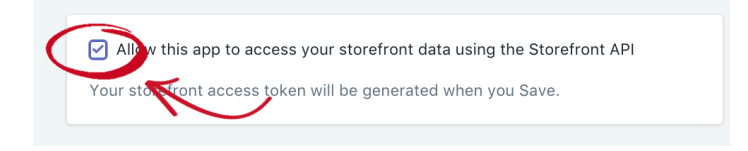

8. Complete this form by clicking "save".

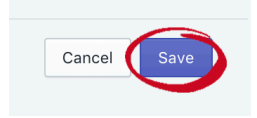

- 9. There's a few things you'll need to copy from this page:
  - 1. The API key
  - 2. The password (click "show")
  - 3. Example URL
  - 4. Shared secret
  - 5. The Storefront API access token

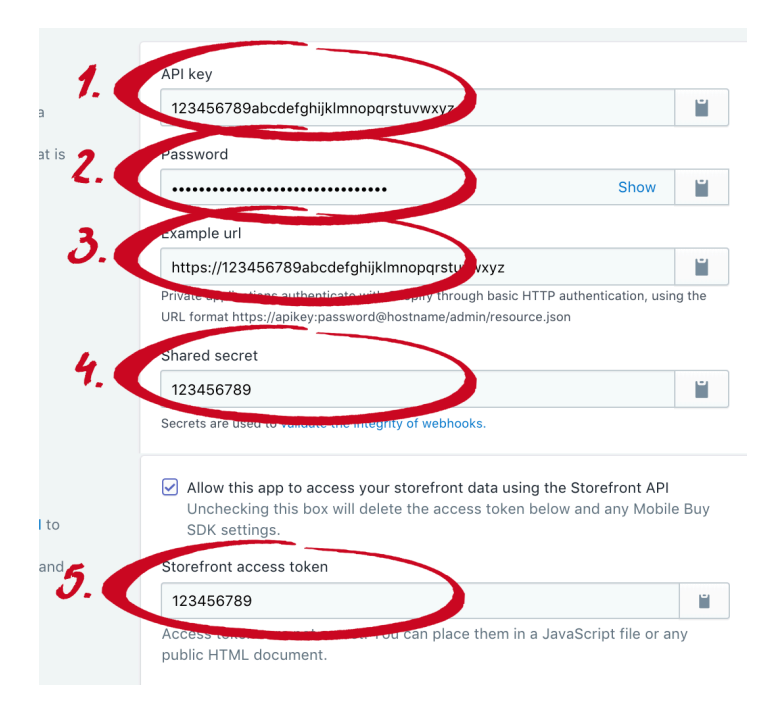

Go back to our onboarding wizard and click continue to enter the above information.